## Gebruikers Handleiding

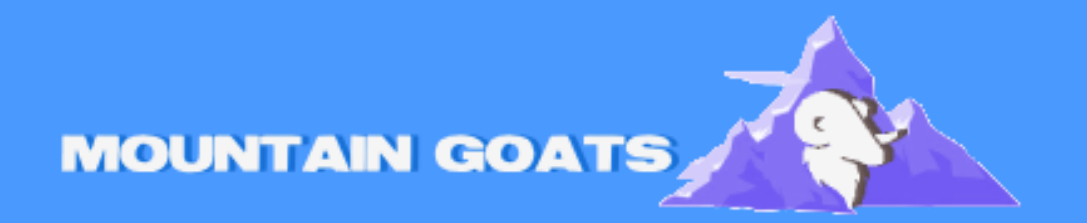

Handleiding voor E-mail toevoegen aan Android device

# Hoe voeg ik mijn email toe aan een Android telefoon?

### Stap 1: Open de Instellingen-app op je Android-toestel

• Open Instellingen op je telefoon

#### Stap 2: Ga naar Accounts of Accounts en synchronisatie.

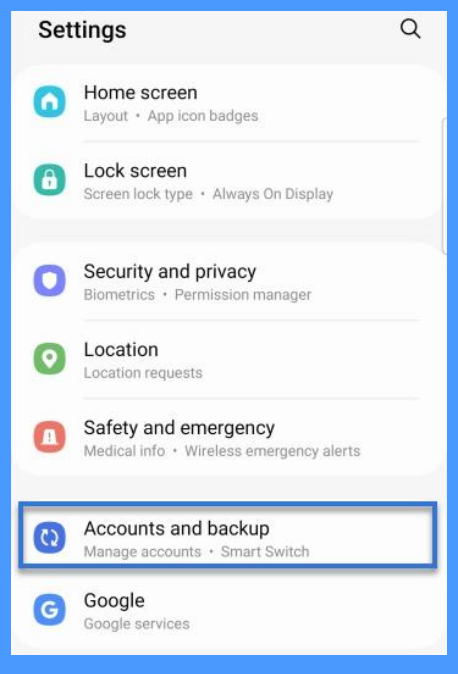

#### Stap 3: Tik op Account toevoegen en kies E-mail of je specifieke

#### provider.

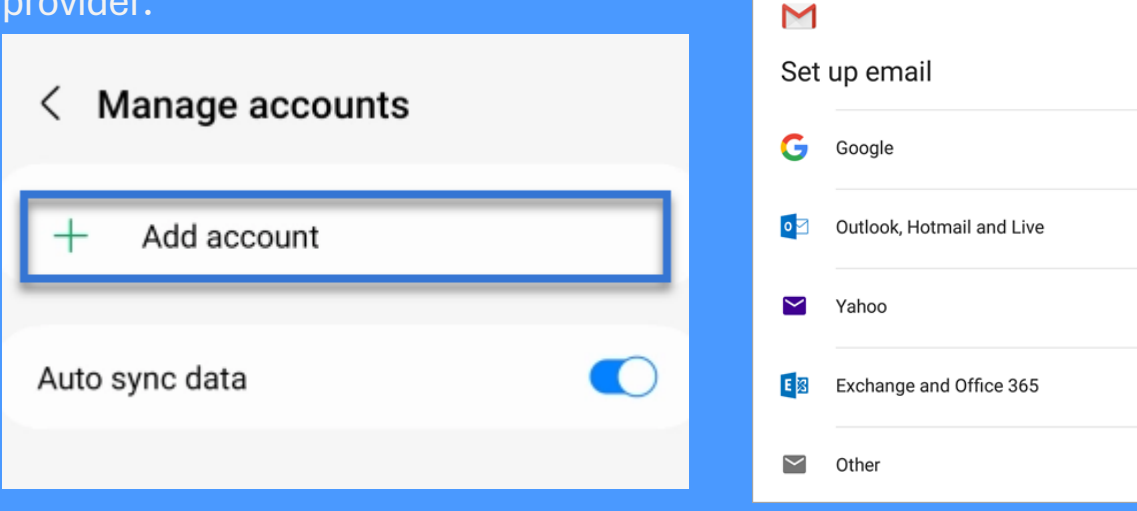

Stap 4: Voer je e-mailadres en wachtwoord in en tik op Volgende.

• Voer je e-mailadres en wachtwoord in wat jezelf hebt bedacht.

## Stap 5: Stel indien nodig de serverinstellingen in (vraag je provider om details)

• Deze optie is alleen voor de mensen die een personal imap of pop3 gebruiken.

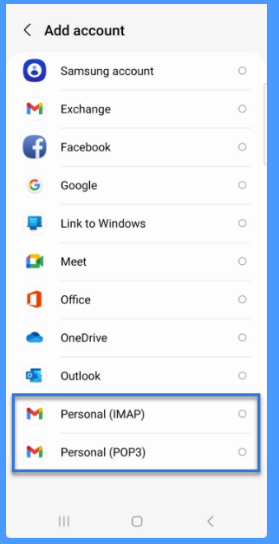

#### Stap 6: Voltooi de stappen en tik op Opslaan.

- Zorg ervoor dat alle inloggegevens kloppen en sla ze op.
- Let op! Het kan even duren voordat al je e-mails in je mail staan geef dit even de tijd!

Stap 7: Je e-mailadres is nu toegevoegd aan je Android-toestel!

• Als je al je e-mails ziet staan en je kan mails versturen dan heb je succesvol je eigen e-mail toegevoegd aan je Android-toestel veel mail plezier!

Met deze stappen heb je succesvol je email toegevoegd aan je Android toestel!